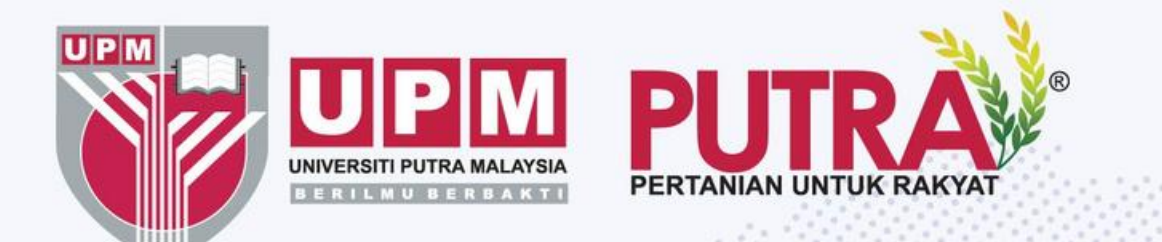

# Title: **Registration Process** (Sign Up) for UPM Admission

With Knowledge We Serve Agriculture • Innovation • Life

f 🗇 🗗 🕅 upm.edu.my

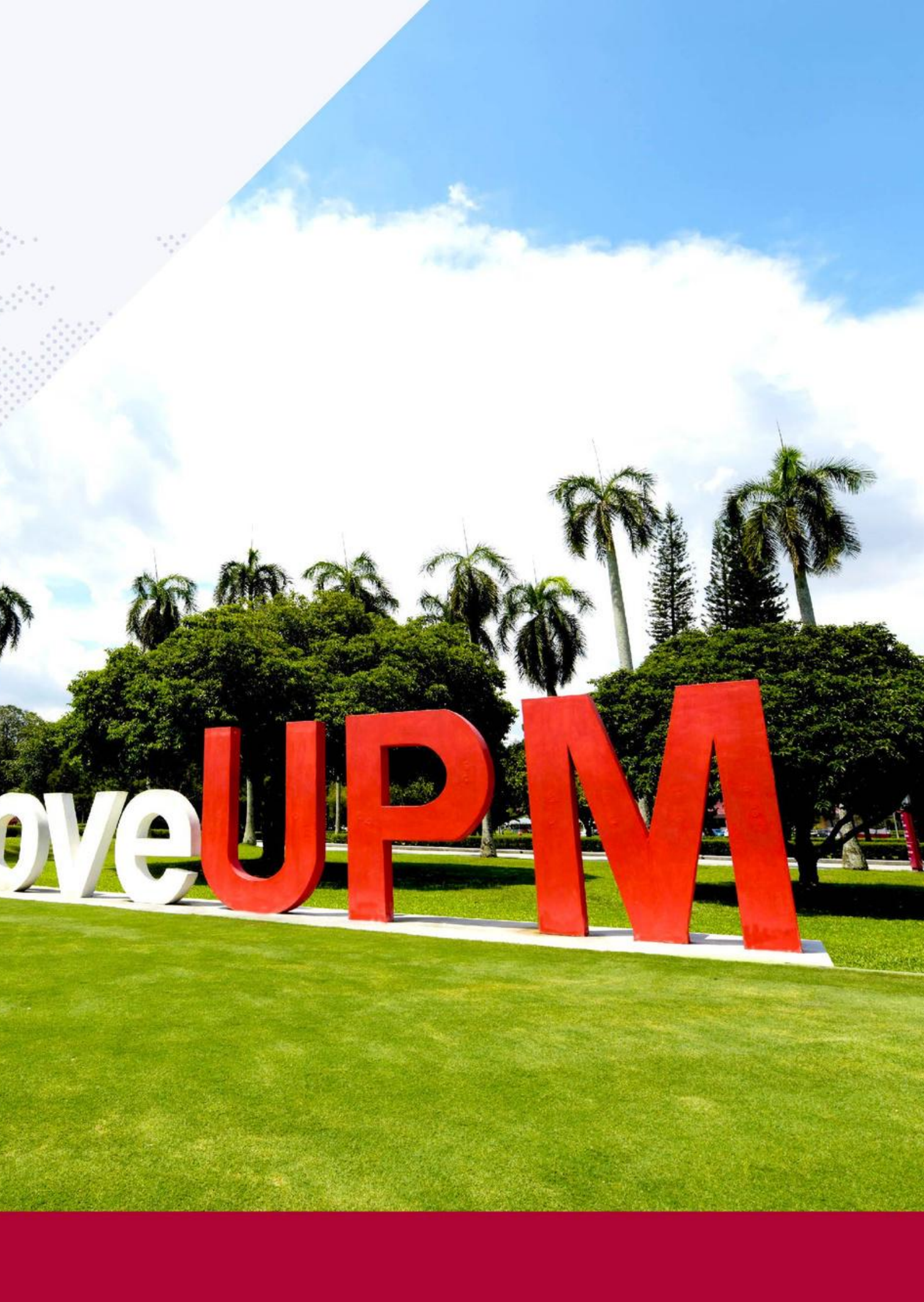

|     |                          |             | 1.00                  |               |
|-----|--------------------------|-------------|-----------------------|---------------|
|     | 📞 Have any question? +60 | 3 9769 6060 |                       |               |
|     |                          | Â           | ADMISSION / KEMASUKAN | APPLICATION S |
|     |                          |             |                       |               |
| 111 |                          |             | Registration          |               |
|     |                          |             |                       |               |
|     |                          |             |                       |               |

| Category of Candidate: * | Category Graduate: *           |
|--------------------------|--------------------------------|
|                          | ○ POSTGRADUATE ○ UNDERGRADUATE |
| Full Name*               | IC Number *                    |
| 1                        |                                |
| Password *               | Email *                        |
| *                        |                                |
| Password Requirements    |                                |
| CLOS                     | E + SIGN UP                    |
|                          |                                |

With Knowledge We Serve Agriculture • Innovation • Life

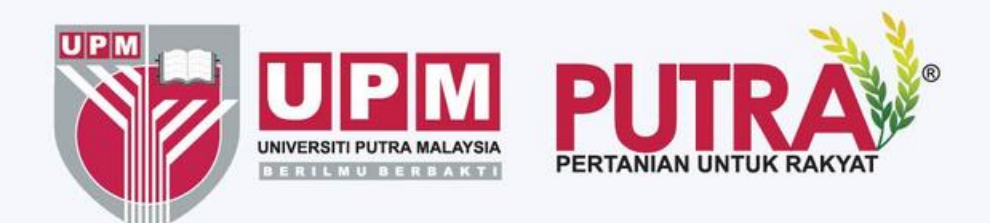

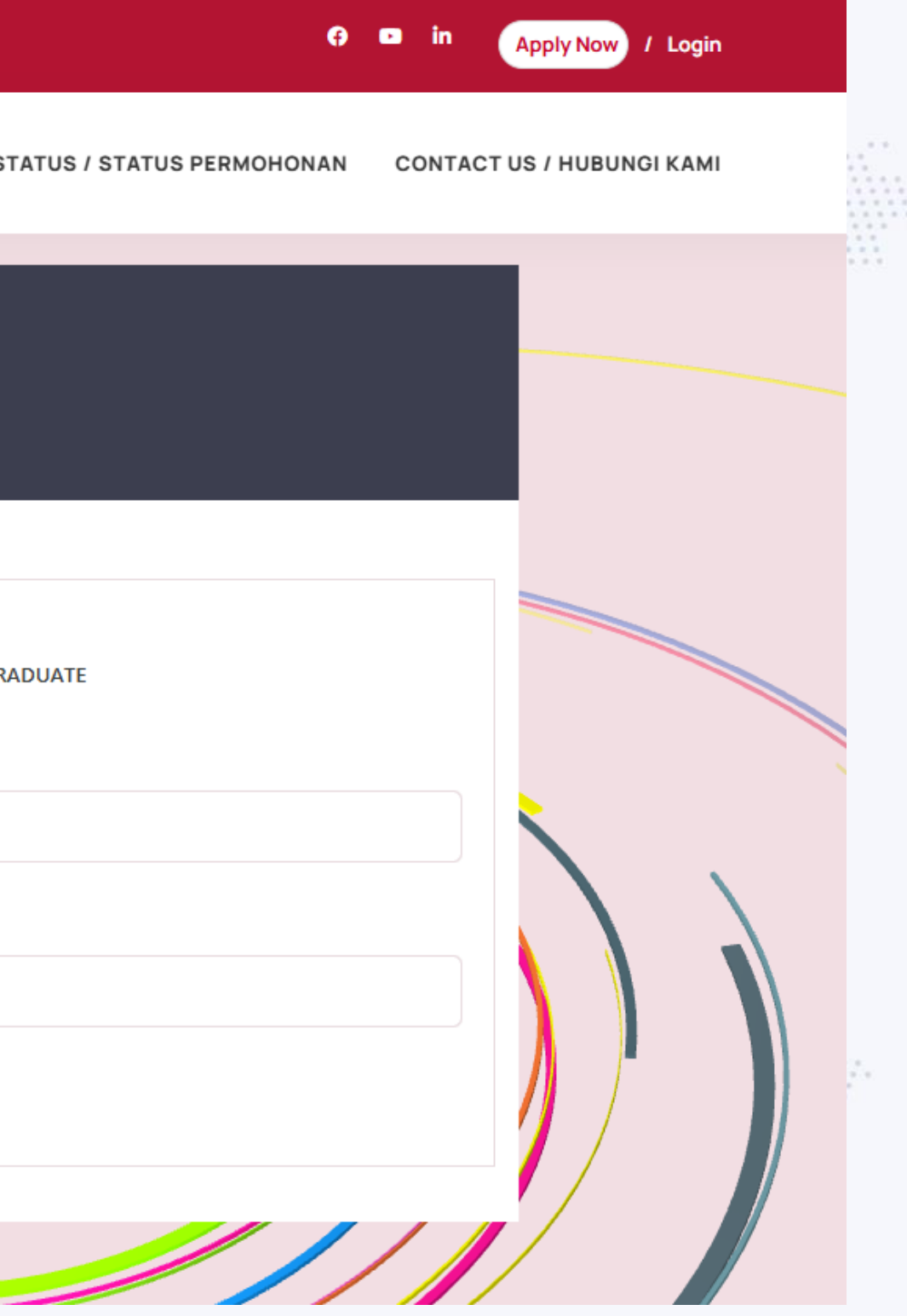

## Follow these steps to properly complete your **registration**:

Bil Field / Item / Section **Description / Instruction Category of Candidate** Choose one option under Category of Candidate: 1 Local: If you are a Malaysian citizen. **International**: If you are not a Malaysian citizen. **Category Graduate** Choose one option under **Category Graduate**: 2 **Postgraduate**: If you are applying for a Master's or Ph.D. program. **Undergraduate**: If you are applying for a Pre Diploma / Diploma / Foundation / Bachelor program. **Full Name** Full Name: Enter your full legal name as it appears on your official documents. 3 **IC Number**: Provide your identification card number (for local candidates) or passport number IC Number 4 (for international candidates). 5 Password **Password**: Create a secure password. Refer to the "Password Requirements" for guidance. **Email**: Enter your active email address for future communication. 6 Email

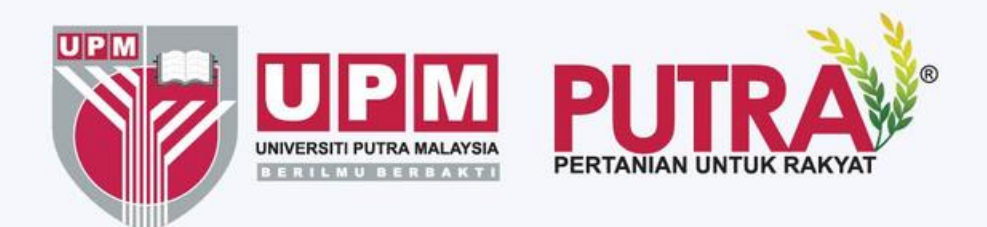

| Bil | Field / Item / Section    | Description / Instruction                                                                                     |
|-----|---------------------------|----------------------------------------------------------------------------------------------------|
| 7   | Verify Your Details       | Double-check all the information you have ente                                                                |
| 8   | Complete the Registration | Click the <b>Sign Up</b> button to submit your registra<br>If you decide not to proceed with the registration |
| 9   | Confirmation              | After successful registration, a confirmation em                                                              |

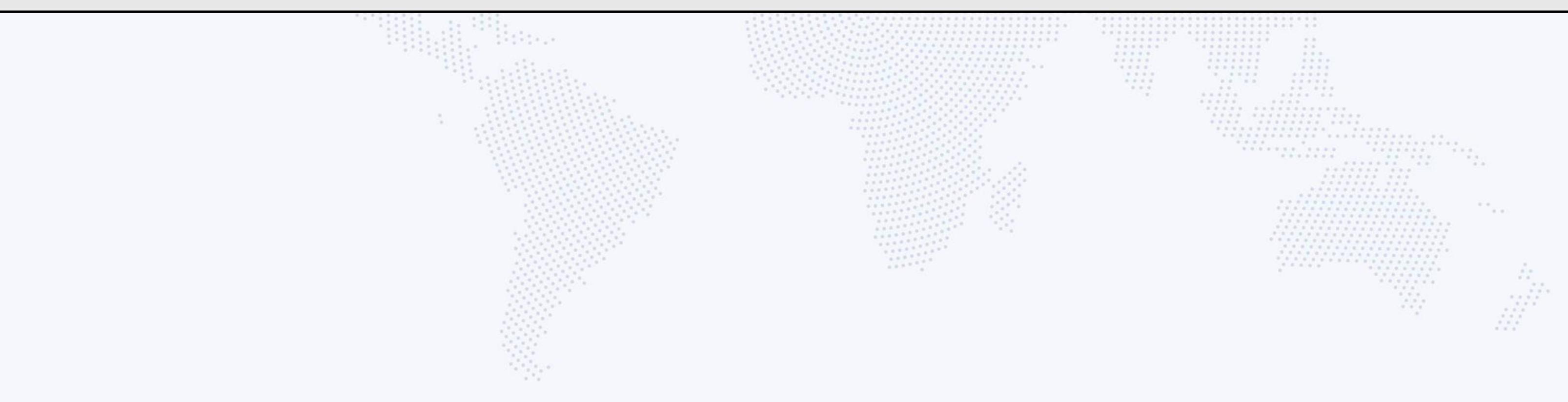

With Knowledge We Serve Agriculture • Innovation • Life

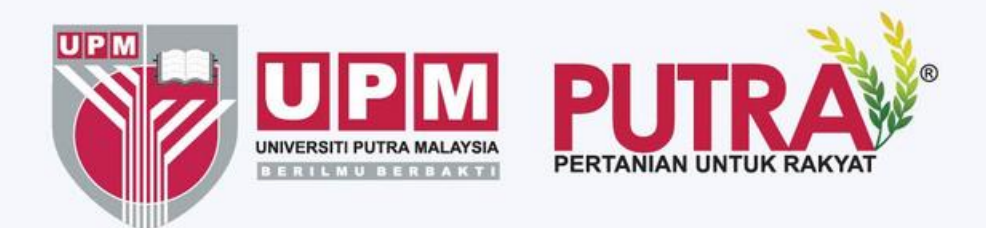

ered to ensure accuracy.

ation. on, select the **Close** button to exit.

ail will be sent to the email address provided.

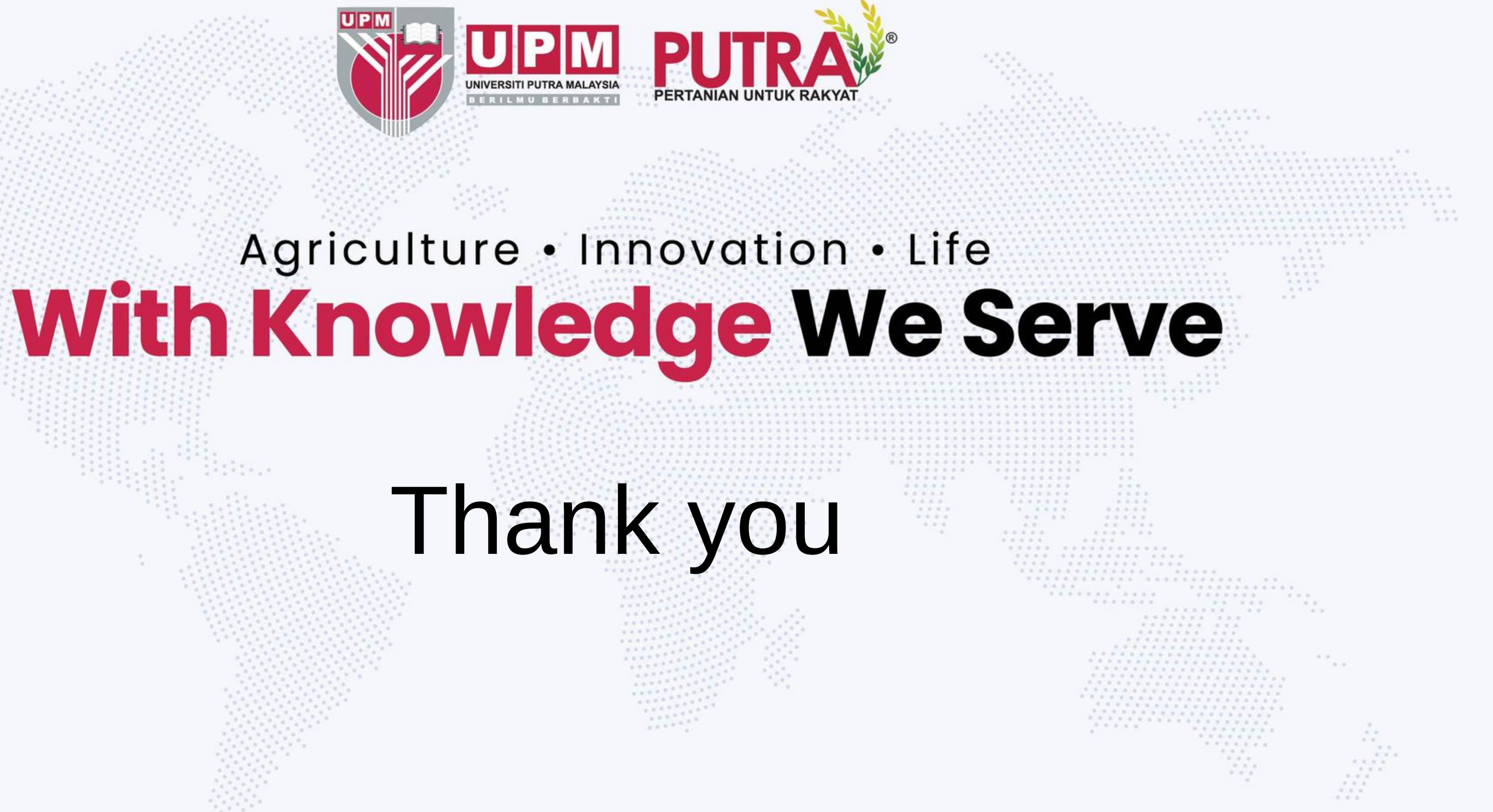

f 🗇 🗗 🕅 upm.edu.my